### Landeskinderturnfest

# Anmeldeleitfaden

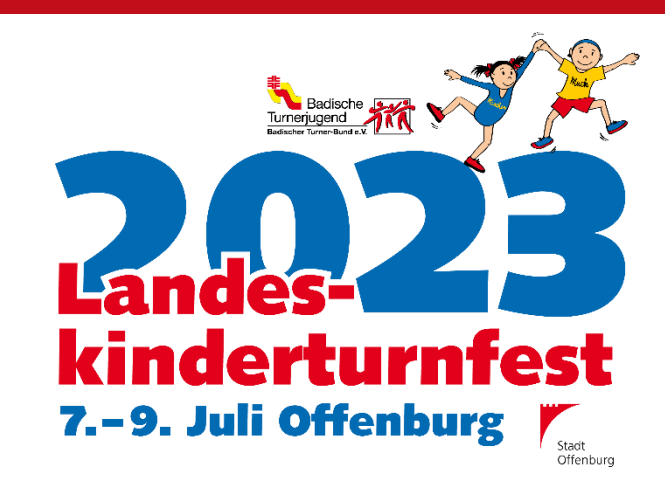

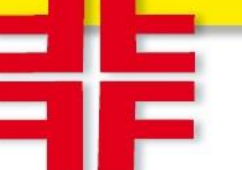

### Der Badische Turner-Bund 非

der Verband für Leistungs-, Freizeit- und Gesundheitssport...

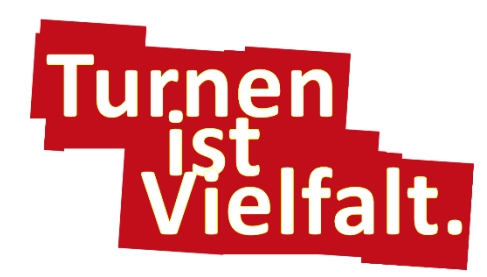

# <u>Login</u>

- Im Internet die Seite <u>www.dtb-gymnet.de</u> aufrufen
- Liegt noch kein Vereinslogin vor, so kann dieser über das Antragsformular für Vereinsbeauftrage angefordert werden. Die Freischaltung kann einige Tage in Anspruch nehmen.)

### Emailadresse und Passwort eingeben >>> Einchecken

<u>Hinweis:</u> Hat sich die E-Mail-Adresse geändert, muss man sich zuerst mit der alten Adresse einloggen. Anschließend kann die E-Mail-Adresse im persönlichen Bereich unter Passwort ändern geändert werden

Im Bereich Verwaltung und Vereinsmeldung den Verein mit Klick auf den euswählen

| 罪 | GymNet -                                                                                                    | Login                                                                                                    |                                                                                                    |                                                                                                    |                                                                                                    |
|---|----------------------------------------------------------------------------------------------------|----------------------------------------------------------------------------------------------------|----------------------------------------------------------------------------------------------------|----------------------------------------------------------------------------------------------------|----------------------------------------------------------------------------------------------------|
|   |                                                                                                    | Willkommen im GymNet,<br>Deutschen Turner-Bunde                                                                                                    | dem Online-<br>s und seiner                                                                                                    | Verwaltungs- und Buchungs<br>Untergliederungen                                                                                                    | ssystem des                                                                                                    |
|   | Möchten Sie sie<br>Dann nutzen Si<br>Zur Eventbue                                                                                                    | ch mit Threm persönlichen Login zu Eve<br>ie bitte die neuen Meldemasken zur kor<br>chung für Einzelmelder                                                                                                    | ents anmelden?<br>nfortablen Evente                                                                                                    | suche und Buchung:                                                                                                    |                                                                                                    |
| I | Möchten Sie m<br>mit Ihrem Verb<br>Zur Vereinsmeld<br>E-Mail-Adresse:<br>Passwort:                                                                                          | it Ihrem Vereinslogin Mitglieder zu Eve<br>oandslogin in den GymNet-Verwaltungs<br>lung und Verbandsverwaltung:<br>[                                                                                                    | nts anmelden odd<br>bereich wechseln                                                                                                    | Ich habe bereits ein DTB-Login, habe aber m<br>Ich habe bereits ein DTB-Login, habe aber m<br>Ich habe noch kein DTB-Login, ich möchte m<br>Ich habe noch kein DTB-Login, ich bin Inhab<br>und ich möchte mich <u>mit meiner Gymcard</u><br>Ich möchte einen Adminuurann als Wettkam | ein <u>Passwort vergessen</u> .<br>ich <u>neu anmelden</u> .<br>er einer GYMCARD<br><u>neu anmelden</u><br>ofbauftraster für die                              |
| r |                                                                                                    |                                                                                                    | (                                                                                                    | Ich möchte einen Aufmitzugang als Wetkam<br>Startrechteprüfung beantragen<br>und benötige das Antraosformular für We<br>Ich möchte einen Adminzugang für meinen V<br>und benötige das Antragsformular für Ver                                                                        | ttkampfbeauftragte<br>/erein beantragen<br>reinsbeauftragte                                                                                                   |
|   | Datenschutz-<br>Am 25.05.2018<br>Verbandsadmin<br>Danach können<br>Neue GymNet<br>Alle von Ihnen<br>e.V. und seiner<br>Pflicht zur Weit<br>dass die Einwill<br>Datenschutze | Hinweis:<br>ist die Datenschutz-Grundverordnung (DSGVO)<br>se inmalig beim Login die neue Verpflichtung au<br>Sie wie gewohnt im GymNet weiterarbeiten.<br>t-Datenschutzerklärung<br>eingegebenen personen- und eventbezogenen I<br>Untergliederungen dauerhaft gespeichert. Eine<br>ergabe besteht, die Weitergabe der Strafverfolg<br>igung zur Speicherung der von Ihnen einzugebe<br>rklärung | in Kraft getreten. Au<br>If Vertraulichkeit, Ver<br>Daten werden ausschl<br>Weitergabe personen<br>ung dient oder die be<br>nden Personendaten | s diesem Grund müssen alle im GymNet registrie<br>schwiegenheit und die Einhaltung des Datenschu<br>ießlich zur Ausübung satzungsgemäßer Aufgabe<br>bezogener Daten an Dritte erfolgt grundsätzlich<br>treffende Person ausdrücklich der Datenweiterga<br>vorliegt.                  | erten Vereins- und<br>Itzes gemäß DSGVO akzeptieren.<br>n des Deutschen Turner-Bundes<br>nicht, sofern keine gesetzliche<br>abe zustimmt. Stellen Sie sicher, |
| Q | ) Hinweis: Das Lo                                                                                                    | gin ist nur mit aktivierten Cookies möglich.                                                                                                    |                                                                                                    |                                                                                                    | Datenschutzerklärung   Impressum                                                                                                    |

#### Bereich Verwaltung und Vereinsmeldung:

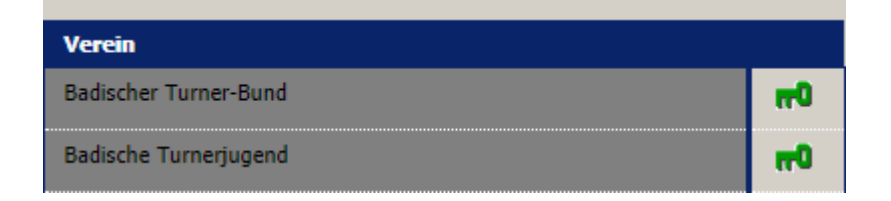

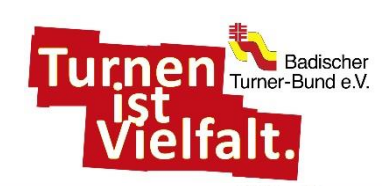

### <u>Mitgliederliste</u>

- # Für die Anmeldung zu Veranstaltungen müssen in der Mitgliederliste zunächst alle Teilnehmer erfasst sein
- Die Registerkarte Mitgliederliste auswählen
- # Mitglieder, die noch nicht im GymNet erfasst sind über neues Mitglied anlegen hinzufügen
- Um herauszufinden, welche Personen in der Mitgliederliste noch fehlen, kann über Suche starten nach einzelnen Personen gesucht werden.
- Formular ausfüllen (mit \* gekennzeichnete Felder müssen ausgefüllt werden)
- Stammdatenverwaltung Verein B# Sie sind eingeloggt im Verein Badische Turnerjugend Logout Stammdaten www.dtb-shop.de FAQ / Kontakt Datenschutzerklärung Impressum Legende | Hilfe Events Mitgliederliste Sportangebote Vereinsstammdaten Funktionen Neue Eventsuche Ihre Meldungen Suchen nach ... Infos zur Suchfilter-Verwendun Turnfeste Kongresse Nachname Vorname Suche starten Bildungsmaßnahmen Veranstaltungen Bitte stellen Sie einen Filter ein und klicken dann auf "suchen". Wettkämpfe / <u>Vorführungen</u> Suchergebnisse 0 - 50 von 52 Ergebnissen neues Mitglied anlege « zurück weiter » Vereinsverwaltung

**#** speichern

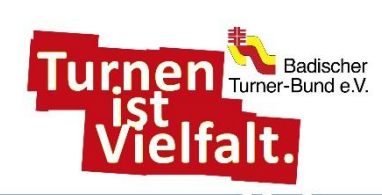

### <u>Veranstaltungsauswahl</u>

- Nachdem alle Personen in die
   Mitgliederliste eingepflegt sind, im
   Bereich *Event* auf *Turnfest* klicken
- Veranstaltung (Landeskinderturnfest 2023 Offenburg) suchen und *buchen* anklicken

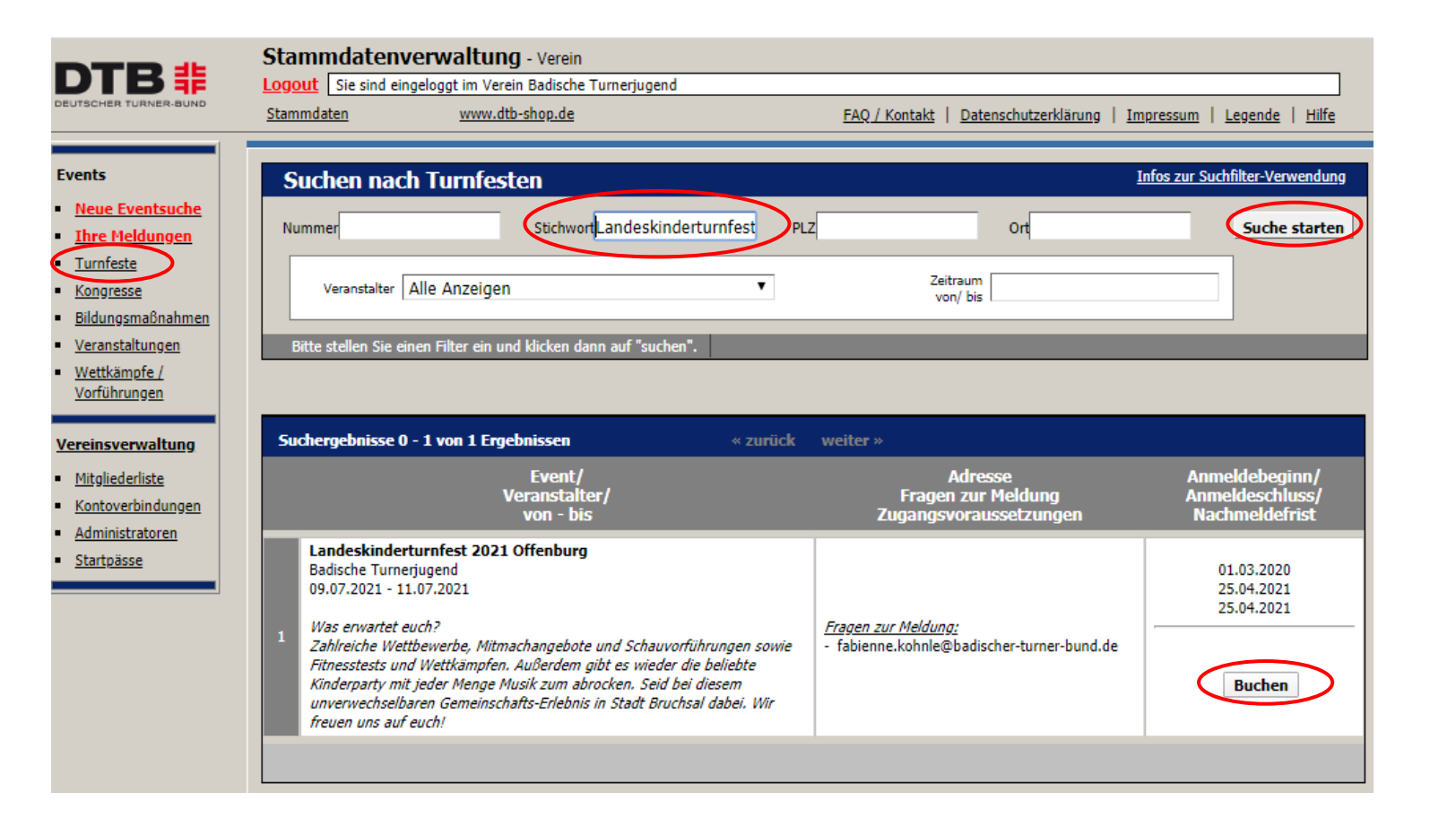

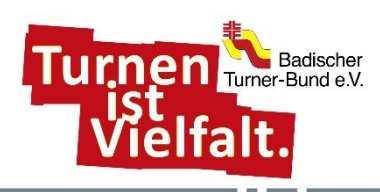

### Allgemeine Angaben

- SEPA-Mandat, durch Anklicken des Kästchens, erteilen
- **#** Konto auswählen oder neue Kontodaten eingeben.
- **Rechnungsanschrift** prüfen und evtl. anpassen
- # AGB sowie Datenschutzerklärung durchlesen und mit Häkchen akzeptieren
- Im Feld Nachricht an den Ausrichter könnt ihr uns Besonderheiten zu eurer Meldung hinterlassen.
- **#** Speichern
- Hinweis: Sollte eine Angabe vergessen worden sein, erscheint eine Meldung:

Ihre Angaben konnten nicht gespeichert werden. Bitte prüfen Sie Ihre Eingaben anhand der Fehlermeldungen.

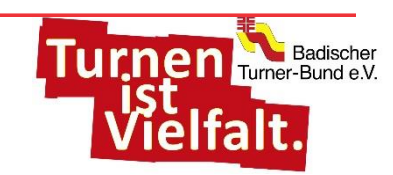

| everband « Verband                                                                                                    | DIB-Sild                                                                                                    |                                                                                                    |                                                           |                             |
|----------------------------------------------------------------------------------------------------|----------------------------------------------------------------------------------------------------|----------------------------------------------------------------------------------------------------|-----------------------------------------------------------|-----------------------------|
| Allgemeine Angaben                                                                                                    | >                                                                                                    |                                                                                                    |                                                           |                             |
|                                                                                                    |                                                                                                    |                                                                                                    |                                                           |                             |
|                                                                                                    | Bitte wählen Sie<br>Bestätigen Sie anschlie                                                                                                    | ein Konto aus und erkennen<br>Bend Ihre Eingaben mit Klicl                                                                                                    | n - falls abgefragt - die Ad<br>k auf die Speichern-Schal | GB's an.<br>Itfläche unten. |
| KundenNe                                                                                                    | 10527                                                                                                    |                                                                                                    | ]                                                         |                             |
| Vancia                                                                                                    | 10537<br>Badiasha Tumaniuanad (010)                                                                                                    | 0002)                                                                                                    |                                                           |                             |
| Adressat                                                                                                    | Eshienne Kohole                                                                                                    | 0002)                                                                                                    |                                                           |                             |
| Straße, Nr.                                                                                                    | Fächerhad 5                                                                                                    |                                                                                                    |                                                           |                             |
|                                                                                                    | r deneror o de o                                                                                                    |                                                                                                    |                                                           |                             |
| PIZ. Ort                                                                                                    | 76131 Karlsruhe                                                                                                    |                                                                                                    |                                                           |                             |
| PLZ, Ort<br>E-Mail                                                                                                    | 76131 Karlsruhe<br>fabienne.kohnle@badischer-I                                                                                                    | turner-bund.de                                                                                                    |                                                           |                             |
| PLZ, Ort<br>E-Mail<br>Gebuchte Leistungen                                                                                                    | 76131 Karlsruhe<br>fabienne.kohnle@badischer-                                                                                                    | turner-bund.de                                                                                                    |                                                           |                             |
| PLZ, Ort<br>E-Mail<br>Gebuchte Leistungen<br>Gruppe                                                                                                    | 76131 Karlsruhe<br>fabienne.kohnle@badischer-<br>Artikel                                                                                                    | turner-bund.de                                                                                                    | Preis (EUR)                                               | Summe                       |
| PLZ, Ort<br>E-Mail<br>Gebuchte Leistungen<br>Gruppe<br>Keine Buchungen vorhanden.<br>Zahlungsabwicklung<br>Hinweis: Die Rechnungsstel<br>SEPA-Mandat erteilen<br>Chermächtige die Firms<br>chermächtige die Firms                                                                                   | 76131 Karlsruhe<br>fabienne.kohnle@badischer-<br>Artikel<br>Ilung erfolgt erst nach Meldeschluss<br>bei SEPA-Lastschrifteinzu<br>a Badischer Turner-Bund e. V., Zahlung<br>ch um einen abweichender. Kontoinhal                                                                                                    | turner-bund.de Anzahl S. Hg Pan von meinem Konto mittels Lastschrift ber handeln, bestätige ich hiermit die vor                                                                                                    | Preis (EUR)                                               | Summe                       |
| PLZ, Ort<br>E-Mail<br>Gebuchte Leistungen<br>Gruppe<br>Keine Buchungen vorhanden,<br>Zahlungsabwicklung<br>Hinweis: Die Rechnungsstel<br>SEPA-Mandat erteilen<br>Chermächtige die Firms<br>einzuziehen. Sollte es sic<br>Kontoinhaber erteilte Be<br>Kreditinstitut an, die von<br>einzulösen.<br>® | 76131 Karlsruhe<br>fabienne.kohnle@badischer-<br>Artikel<br>Ilung erfolgt erst nach Meldeschluss<br>bei SEPA-Lastschrifteinzu<br>a Badischer Turner-Bund e. V., Zahlung<br>ch um einen abweichenden Kontoinhal<br>rechtigung, das Lastschriftmandat erter<br>der Firma Badischer Turner-Bund e. V.<br>Lastschrifteinzug von de | turner-bund.de<br>Anzahl<br>S.<br>Ig<br>pen von meinem Konto mittels Lastschrift<br>ber handeln, bestätige ich hiermit die vor<br>ellen zu dürfen. Zugleich weise ich mein<br>X auf mein Konto gezogenen Lastschrifte<br>em folgenden Konto | Preis (EUR)                                               | Summe                       |

### **Teilnehmer melden**

- mit weiter zu Teilnehmer melden
- # Zu meldende Teilnehmer (Kinder / Betreuer / Helfer / Kampfrichter) mit Häkchen auswählen und markierte an-/abmelden auswählen
- Alternativ können einzelne Personen über anmelden hinzugefügt werden
- **‡** sind alle Personen angemeldet mit **weiter** zu Teilnehmerbeitrag

-

1

1

-

-

-

1

1

Hinweis: Der Bereich Teilnehmer gruppieren kann trotz Warnhinweis übersprungen werden.

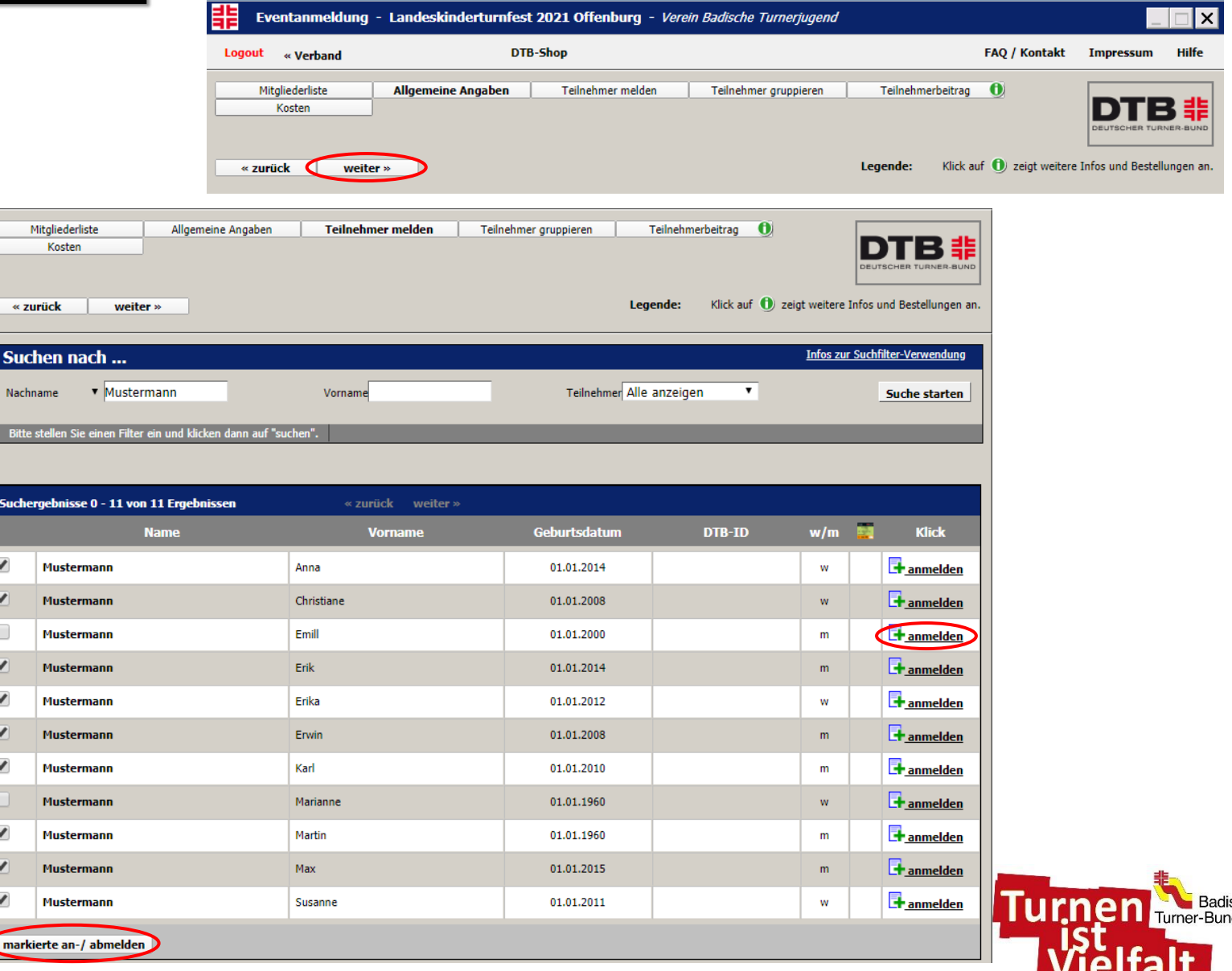

### **Teilnehmerbeitrag**

- Teilnehmerbeitrag **buchen** 非
  - **#** Kinder: **1** oder **3**
  - 非 Betreuer, etc: 1 oder 2
- 詣 entsprechende Teilnehmer anmelden
- 非 Mit Klick auf **Teilnehmerbeitrag** zurück zur Ausgangsmaske, um weiteren Beitrag zu wählen
- Teilnehmerbeitrag **buchen** 罪 1 oder 2 *Betreuer, etc:*
- entsprechende Teilnehmer anmelden 非

#### 詣 weiter

<u>Hinweis:</u> Vorgang so lange wiederholen, bis allen Teilnehmern ein Beitrag zugebucht ist.

Mit Klick auf n erhaltet ihr nochmals eine Zusammenfassung eurer Angaben in jeweiligen Bereich.

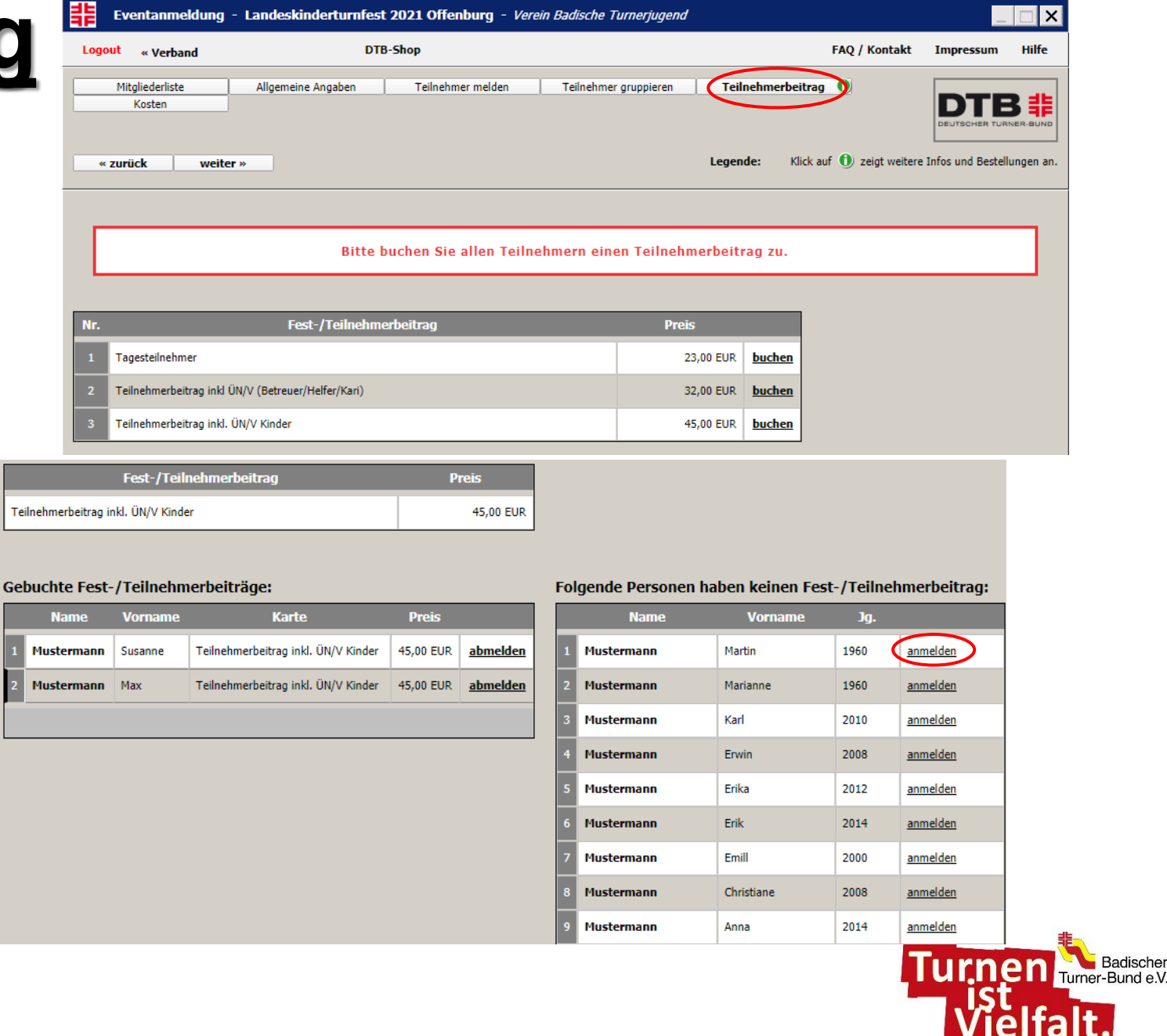

Badischer

## **Unterkunft / Verpflegung**

- # Anzahl der Übernachtungen *buchen* # Wochenende: 2 Übernachtungen
- # Übernachtende mit Haken markieren
- Selektierte speichern

<u>Hinweis:</u> gibt es Tages- und Wochenenteilnehmer, muss die entsprechende Übernachtung ausgewählt werden.

- # mit Klick auf Unterkunft / Verpflegung zurück zur Ausgangsmaske
- Anzahl der Übernachtungen buchen
  - Tagesteilnehmer: keine Übernachtung

#### \rm 🕴 weiter

<u>Hinweis:</u> Vorgang so lange wiederholen, bis allen Teilnehmern eine Übernachtung zugebucht ist.

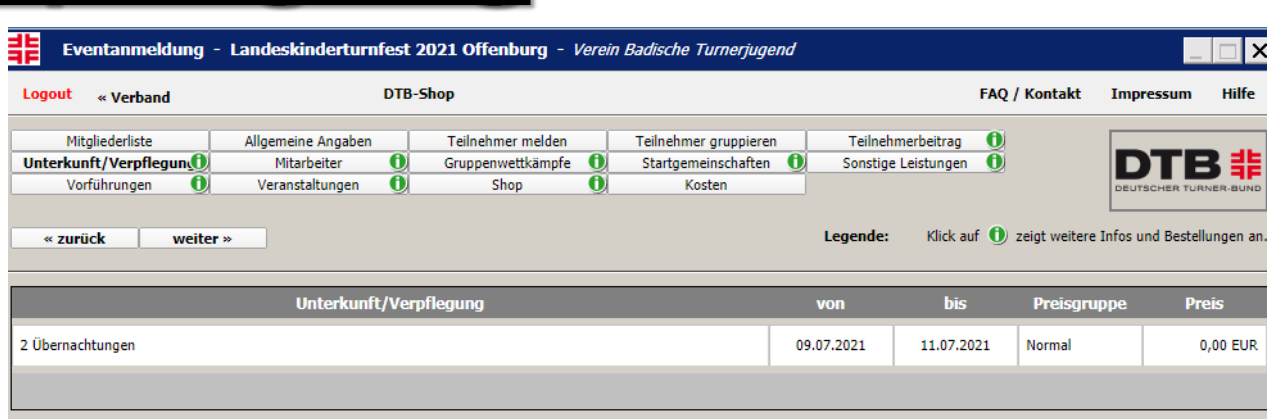

#### Folgende Personen haben bisher diese Unterkunft/Verpflegung gebucht

| Name       | Vorname  | Geburt     | Unterkunft/Verpflegung | Preisgruppe | Preis    |                 |
|------------|----------|------------|------------------------|-------------|----------|-----------------|
| Mustermann | Anna     | 01.01.2014 | 2 Übernachtungen       | Normal      | 0,00 EUR | <u>abmelden</u> |
| Mustermann | Erik     | 01.01.2014 | 2 Übernachtungen       | Normal      | 0,00 EUR | <u>abmelden</u> |
| Mustermann | Erika    | 01.01.2012 | 2 Übernachtungen       | Normal      | 0,00 EUR | <u>abmelden</u> |
| Mustermann | Karl     | 01.01.2010 | 2 Übernachtungen       | Normal      | 0,00 EUR | <u>abmelden</u> |
| Mustermann | Marianne | 01.01.1960 | 2 Übernachtungen       | Normal      | 0,00 EUR | <u>abmelden</u> |
|            |          |            |                        |             |          |                 |

#### Folgende Personen haben diese Unterkunft/Verpflegung nicht gebucht:

|      | Name                  | Vorname    | Geburt               |               |  |  |  |
|------|-----------------------|------------|----------------------|---------------|--|--|--|
| 1    | Mustermann            | Christiane | 01.01.2008 <u>an</u> | melden        |  |  |  |
| 2    | Mustermann            | Emill      | 01.01.2000 <u>an</u> | <u>melden</u> |  |  |  |
| 3    | Mustermann            | Erwin      | 01.01.2008 <u>an</u> | <u>melden</u> |  |  |  |
| 4    | Mustermann            | Martin     | 01.01.1960 <u>an</u> | <u>melden</u> |  |  |  |
| 5    | Mustermann            | Мах        | 01.01.2015 <u>an</u> | <u>melden</u> |  |  |  |
| 6    | Mustermann            | Susanne    | 01.01.2011 <u>an</u> | <u>melden</u> |  |  |  |
| sele | selektierte speichern |            |                      |               |  |  |  |

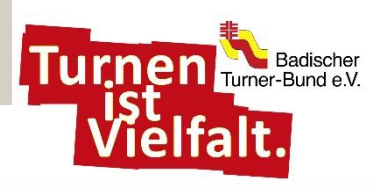

### <u>Mitarbeiter</u>

- Im Bereich Mitarbeiter werden die Helfer und Kampfrichter gemeldet. Bitte beachtet dabei den Helfer- und Kampfrichterhinweis in der Ausschreibung!
  Suchergebnisse 0 5 von 5 Ergebnissen
  «zurück weiter\*
- # mit anmelden Helfer bzw. Kampfrichter auswählen
- # Person melden
- Person mit Haken auswählen und markierte Personen melden
- # mit Klick auf *Mitarbeiter* zurück zur Ausgangsmaske
- Vorgang so lange wiederholen, bis alle Helfer und Kampfrichter gemeldet sind
- **#** weiter

| Suc | hergebnisse 0 - 5 von 5 Ergebnissen « zu | ırück weiter »            |                 |     |         |          |
|-----|------------------------------------------|---------------------------|-----------------|-----|---------|----------|
| Nr. | Wettkampfname                            | Wettkampfart              | Gruppen-<br>Gr. | w/m | Alter   |          |
| 01  | <u>LKTF-Helfer</u>                       | Helfer                    | 1 - 1           | gem | 15 - 99 | anmelden |
| 02  | Helfer SGW/SGM                           | Helfer                    | 1 - 1           | gem | 15 - 99 | anmelden |
| 03  | Kampfrichter KGWK / KWWK                 | Kampf- und Schiedsrichter | 1 - 1           | gem | 15 - 99 | anmelden |
| 04  | Kampfrichter SGW / SGM                   | Kampf- und Schiedsrichter | 1 - 1           | gem | 15 - 99 | anmelden |
| 05  | Kampfrichter Dance                       | Kampf- und Schiedsrichter | 1 - 1           | gem | 15 - 99 | anmelden |

| N     | . Wettkampfnar                                          | Wettkampfname |     |            | Alter |  |  |  |  |  |
|-------|---------------------------------------------------------|---------------|-----|------------|-------|--|--|--|--|--|
| 03    | Kampfrichter KGWK / KWWK                                |               | 1-1 | gem        | 15-99 |  |  |  |  |  |
| Für d | Für diesen Wettkampf nicht gemeldete Personen / Gruppen |               |     |            |       |  |  |  |  |  |
|       | Name                                                    | Vorname       |     | geboren    |       |  |  |  |  |  |
| 1     | Mustermann                                              | Emill         |     | 01.01.2000 |       |  |  |  |  |  |
| 2     | Mustermann                                              | Marianne      |     | 01.01.1960 |       |  |  |  |  |  |
| 3     | Mustermann                                              | Martin        |     | 01.01.1960 |       |  |  |  |  |  |
| ma    | markierte Personen melden                               |               |     |            |       |  |  |  |  |  |

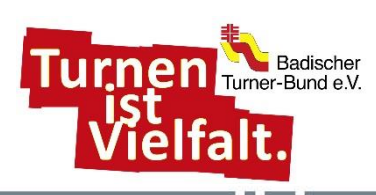

### Gruppenwettkämpfe

- # Im Bereich Gruppenwettkämpfe werden sowohl Wettkämpfe als auch Wettbewerbe gemeldet.
- Gewünschten Gruppenwettkampf suchen und anmelden
- # Neues Team anklicken
- Personen mit Haken auswählen und zur Gruppe hinzufügen
- # mit Klick auf Gruppenwettkämpfe zurück zur Ausgangsmaske
- Vorgang so lange wiederholen, bis alle
   Wettkämpfe gemeldet sind

<u>Hinweis:</u> für Mannschaftsmeldungen im KWWK und SGM/SGW: Angabe der **Disziplinen** nicht vergessen und **speichern** 

**# Weiter** zu **Sonstige Leistungen** 

| lter: 6-9 Geschlecht: gem Gruppen-Gr.: 3-4 Disziplinen: <u>Disziplinen</u> |        |            |         |                     |  |  |  |
|----------------------------------------------------------------------------|--------|------------|---------|---------------------|--|--|--|
| Gruppe                                                                     | Anzahl | Name       | Vorname | Geburt              |  |  |  |
| 1                                                                          | 1      | Mustermann | Erik    | 01.01.2014 abmelder |  |  |  |
|                                                                            | 2      | Mustermann | Anna    | 01.01.2014 abmelder |  |  |  |
|                                                                            | 3      | Mustermann | Max     | 01.01.2015 abmelder |  |  |  |
|                                                                            | 4      | Mustermann | Erika   | 01.01.2012 abmelder |  |  |  |

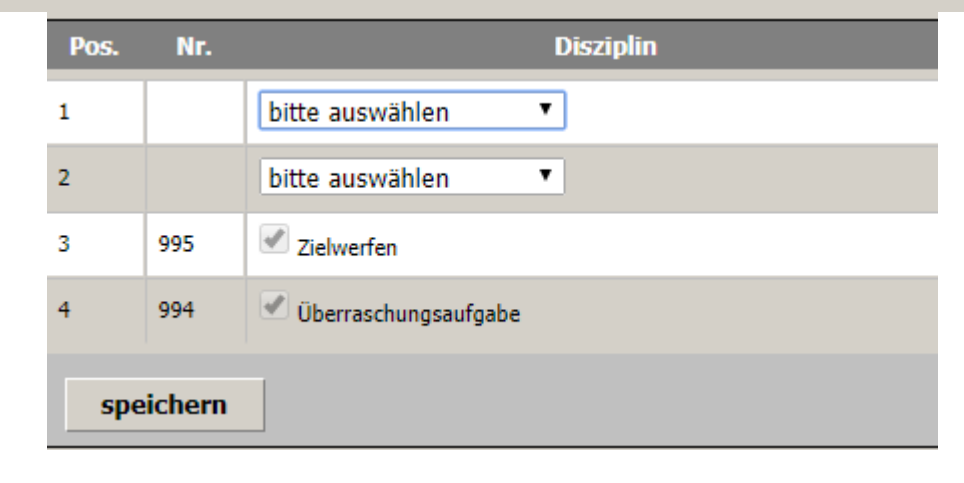

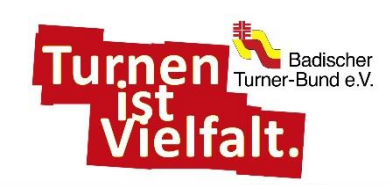

### Sonstige Leistungen

Fitnesstest(s) anmelden

#### **#** Personen melden

- Personen mit Haken auswählen markierte Personen melden
- # mit Klick auf Sonstige Leistungen zurück zur Ausgangsmaske, wenn noch ein weiterer Test gebucht werden soll

| Nr                             | Organisatorische Leistung |            |  |  |
|--------------------------------|---------------------------|------------|--|--|
| 01612 Muck & Minchen Test inkl | usiv                      |            |  |  |
|                                |                           |            |  |  |
| Personen melden                |                           |            |  |  |
| ür diese Leistung nicht ger    | neldet                    |            |  |  |
| Name                           | Vorname                   | geboren    |  |  |
| Mustermann                     | Anna                      | 01.01.2014 |  |  |
| Mustermann                     | Christiane                | 01.01.2008 |  |  |
| Mustermann                     | Erik                      | 01.01.2014 |  |  |
| Mustermann                     | Erika                     | 01.01.2012 |  |  |
| Mustermann                     | Erwin                     | 01.01.2008 |  |  |
| Mustermann                     | Karl                      | 01.01.2010 |  |  |
| Mustermann                     | Max                       | 01.01.2015 |  |  |
| Mustermann                     | Susanne                   | 01.01.2011 |  |  |

| Ňr       | 0                          | rganisatorische Leistungen | Anzahl | Geschl.    | Alt  |
|----------|----------------------------|----------------------------|--------|------------|------|
| 01615    | Fit wie ein Turnschuh      |                            | 1-1    | gem        | 6-14 |
| Für dies | se Leistung nicht gemeldet |                            |        |            |      |
|          | Name                       | Vorname                    |        | geboren    |      |
| 1 Mu     | stermann                   | Anna                       |        | 01.01.2014 |      |
| 2 Mu     | stermann                   | Christiane                 |        | 01.01.2008 | C    |
| 3 Mu     | stermann                   | Erik                       |        | 01.01.2014 |      |
| 4 Mu     | stermann                   | Erika                      |        | 01.01.2012 |      |
| 5 Mu     | stermann                   | Erwin                      |        | 01.01.2008 |      |
| 6 Mu     | stermann                   | Karl                       |        | 01.01.2010 |      |
| 7 Mu     | stermann                   | Max                        |        | 01.01.2015 |      |
| 8 Mu     | stermann                   | Susanne                    |        | 01.01.2011 |      |

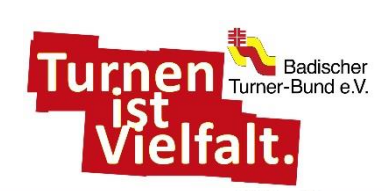

### ansonsten

weiter

# <u>Vorführungen</u>

- # Zur Vorführung anmelden
  - KiTu Star und/oder
  - Showbühne
- # Alle Felder des Formulars ausfüllen
- **#** speichern
- **#** Teilnehmer melden >>> Personen anmelden
- **#** Materialien auswählen und 2x speichern

| Alle Vorführungen Vorführu | ng bearbeiten | Teilnehmer melden | Materialien |   |
|----------------------------|---------------|-------------------|-------------|---|
| Teilnehmer pro Gruppe      | 6 - 99        |                   | $\smile$    |   |
| Alter der Gruppe           | 6 - 14        |                   |             |   |
| Geschlecht der Gruppe      | Gem           |                   |             |   |
| Anzahl Termine             | 1             |                   |             |   |
| Anzahl Auftritte           | 1             |                   |             |   |
| Gruppenname                | Musterma      | inns              |             |   |
| Titel                      | Hallo         |                   |             |   |
|                            |               |                   |             |   |
|                            | Material      |                   | Anzahl      |   |
| Bodenfläche (12 x 12 m)    |               |                   |             | Þ |
|                            |               |                   |             |   |

0 7

/eichbodenmatt

speichern

| [] KiTu Star 2021 <u>zur Vorführung anmelden</u> |                                                                                                    |                       |        |            |         |           |          |  |  |
|--------------------------------------------------|----------------------------------------------------------------------------------------------------|-----------------------|--------|------------|---------|-----------|----------|--|--|
| von                                              | bis                                                                                                    | Teilnehmer pro Gruppe | Alter  | Geschlecht | Termine | Auftritte | Preis    |  |  |
| 09.07.2021                                       | 09.07.2021                                                                                                    | 6 - 99                | 6 - 14 | Gemischt 🔻 | 1       | 1         | 0,00 EUR |  |  |
| Der KiTu-Star ist                                | Der KiTu-Star ist ein Showwettbewerb, bei dem ausgewählte Gruppen eine mitreißende Show zeigen. Am Ende winkt der begehrte KiTu-Star. |                       |        |            |         |           |          |  |  |

|                            | Vorführung Stammdaten | Ι |
|----------------------------|-----------------------|---|
| el *                       |                       |   |
| chreibung: *               |                       |   |
| ippenname *                |                       |   |
| ıppenleiter *              | Mustermann, Anna 🔻    |   |
| uer*                       |                       |   |
| zahl gewünschter<br>tritte | 1                     |   |
| ninierende Sportart        | Bitte auswählen 🔻     |   |
| deration: *                |                       | F |
|                            |                       |   |

Aus folgender Materialliste bitte auswählen und me speicher

bestätigen.

| e Vorführungen Vorführung | g bearbeiten Teilnehmer melden Materialien |
|---------------------------|--------------------------------------------|
| Teilnehmer pro Gruppe     | 6 - 99                                     |
| Alter der Gruppe          | 6 - 14                                     |
| Geschlecht der Gruppe     | Gem                                        |
| Anzahl Termine            | 1                                          |
| Anzahl Auftritte          | 1                                          |
| Gruppenname               | Mustermanns                                |
| Titel                     | Hallo                                      |

#### olgende Personen sind für die Vorführung gemeldet:

| Name                                | Vorname    | Geburtsdatum | abmelden        |  |
|-------------------------------------|------------|--------------|-----------------|--|
| lustermann                          | Anna       | 01.01.2014   | <u>abmelden</u> |  |
| lustermann                          | Christiane | 01.01.2008   | <u>abmelden</u> |  |
| lustermann                          | Erik       | 01.01.2014   | <u>abmelden</u> |  |
| lustermann                          | Erika      | 01.01.2012   | <u>abmelden</u> |  |
| lustermann                          | Erwin      | 01.01.2008   | <u>abmelden</u> |  |
| Achtung: Diese Gruppe ist zu klein. |            |              |                 |  |

#### Folgende Personen sind nicht für die Vorführung gemeldet:

| Name       | Vorname | Geburtsdatum | anmelden        |
|------------|---------|--------------|-----------------|
| Mustermann | Karl    | 01.01.2010   | <u>anmelden</u> |
| Mustermann | Max     | 01.01.2015   | <u>anmelden</u> |
| Mustermann | Susanne | 01.01.2011   | <u>anmelden</u> |

<u>Hinweis:</u> Beim KiTu-Star müssen mindestens 6 Kinder gemeldet werder

罪 weiter

### <u>Veranstaltungen</u>

#### # anmelden

- # eine Person auswählen und anmelden
- Anzahl der benötigten Karten eintragen und Karten hinzufügen / anmelden

#### **#** weiter

<u>Hinweis:</u> wenn die Ticketanzahl die Zahl der gebuchten Festkarten übersteigt, werden die weiteren Tickets auf den teureren Preis umgebucht.

| Suchergebnisse 0 - 1 von 1 Ergebnissen « zurück w                                                                                                    | veiter »                                                             |                      |          |               |          |
|----------------------------------------------------------------------------------------------------|----------------------------------------------------------------------|----------------------|----------|---------------|----------|
| Beschreibung                                                                                                    | Ort                                                                  | Datum/Zeit           | Saalplan | Plätze        | Buchung  |
| Stars & Sternchen - die Show der Badischen Turnerjugend<br>Turnen ist vielseitig! Das wird in der Show durch Leistung als auch durch<br>Einfallsreichtum von Gruppen aus ganz Baden eindrucksvoll präsentiert. Die<br>Zuteilung zu den Veranstaltungen erfolgt durch die Badische Turnerjugend. | Oberrheinhalle Offenburg<br>Schutterwälder Str. 3<br>77656 Offenburg | 10.07.2021<br>00:00h | -        | 1 Plätze frei | anmelden |
|                                                                                                    |                                                                      |                      |          |               |          |

#### (Weitere) Karten zu dieser Veranstaltung bestellen

| Name       | Vorname | Geburt              |
|------------|---------|---------------------|
| Mustermann | Anna    | 01.01.2014 anmelden |

#### Bitte wählen Sie eine Preiskategorie aus:

| Bezeichnung                              | Preis      | Anzahl | Gebucht |
|------------------------------------------|------------|--------|---------|
| 1 Stars & Sternchen                      | 6,00 EUR ( | 10     | 0       |
| 2 Stars & Sternchen - ohne Festkarte     | 8,50 EUR   | 0      | 0       |
|                                          |            |        |         |
| Zurücksetzen Karten hinzufügen/ anmelden |            |        |         |

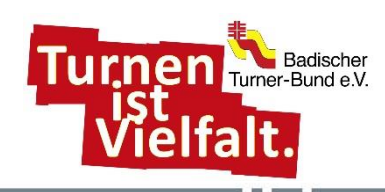

### <u>Shop</u>

- # Shirt-Größe auswählen und bestellen
- Shirts einer Größe können einer Person zugeteilt werden <u>oder</u>
- jeder Person wird ein Shirt zugeteilt

#### # Bestellen

# mit Klick auf *Shop* zurück zur Ausgangsmaske

Mustermann,

Vorgang so lange wiederholen, bis für alle Teilnehmer ein Shirt gebucht ist.

#### # weiter

<u>Hinweis:</u> Zu viele Shirts gebucht? Mit Klick auf ① kann die Bestellung zurückgenommen werden

| Art-<br>Nr. |                            | Artikelname                |            | Preisgruppe | Preis EUR | Verfügbar  | Limit p. P. |                  |  |
|-------------|----------------------------|----------------------------|------------|-------------|-----------|------------|-------------|------------------|--|
| 01          | Turnfest T-Shirt Größe 128 |                            |            | Normal      | 0,00 EUR  | unbegrenzt | unbegrenzt  | <u>bestellen</u> |  |
| 02          | Turnfest T-Shirt Größe 140 |                            |            | Normal      | 0,00 EUR  | unbegrenzt | unbegrenzt  | <u>bestellen</u> |  |
| 03          | Turnfest T-Shirt Größe 152 |                            |            | Normal      | 0,00 EUR  | unbegrenzt | unbegrenzt  | <u>bestellen</u> |  |
| 04          | Turnfest T-Shirt Größe 164 |                            |            | Normal      | 0,00 EUR  | unbegrenzt | unbegrenzt  | bestellen        |  |
| 05          | Turnfest T-Shirt Größe S   |                            |            | Normal      | 0,00 EUR  | unbegrenzt | unbegrenzt  | bestellen        |  |
| 06          | Turnfest T-Shirt Größe M   | Turnfest T-Shirt Größe M   |            |             | 0,00 EUR  | unbegrenzt | unbegrenzt  | <u>bestellen</u> |  |
| 07          | Turnfest T-Shirt Größe L   |                            |            | Normal      | 0,00 EUR  | unbegrenzt | unbegrenzt  | bestellen        |  |
| 08          | Turnfest T-Shirt Größe XL  | Turnfest T-Shirt Größe XL  |            |             | 0,00 EUR  | unbegrenzt | unbegrenzt  | bestellen        |  |
| 09          | Turnfest T-Shirt Größe XXL | Turnfest T-Shirt Größe XXL |            |             | 0,00 EUR  | unbegrenzt | unbegrenzt  | <u>bestellen</u> |  |
|             |                            |                            |            |             |           |            |             |                  |  |
| Musterm     | iann                       | Erik                       | 01.01.2014 | 0,00 EUR    | -         | 0 EUR      |             |                  |  |
| Musterm     | iann                       | Erika                      | 01.01.2012 | 0,00 EUR    | -         | 0 EUR      | 5           |                  |  |
| Musterm     | iann                       | Erwin                      | 01.01.2008 | 0,00 EUR    | -         | 0 EUR      |             |                  |  |
| Musterm     | lann                       | Karl                       | 01.01.2010 | 0,00 EUR    | -         | 0 EUR      |             |                  |  |
| Musterm     | lann                       | Marianne                   | 01.01.1960 | 0,00 EUR    | -         | 0 EUR      |             |                  |  |
| Musterm     | lann                       | Martin                     | 01.01.1960 | 0,00 EUR    | -         | 0 EUR      |             |                  |  |
| Musterm     | lann                       | Мах                        | 01.01.2015 | 0,00 EUR    | -         | 0 EUR      | UR          |                  |  |
| Musterm     | iann                       | Susanne                    | 01.01.2011 | 0,00 EUR    | -         | 0 EUR      |             |                  |  |
| beste       | llen                       |                            |            |             |           |            |             |                  |  |
| rika ge     | eb. 01.01.2012             |                            |            |             |           |            |             |                  |  |

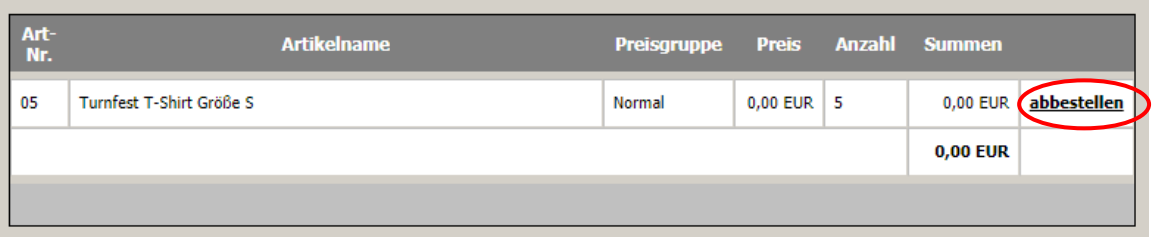

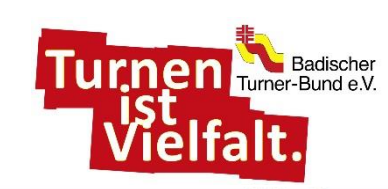

### <u>Kosten</u>

- # Hier können die Daten und die gebuchten Leistungen angeschaut und überprüft werden
- Bis zum Online-Meldeschluss am 23.04.2023 können jederzeit Veränderungen und Ergänzungen kostenfrei vorgenommen werden
- **‡** Einen zentralen Button, mit dem die Buchung abgeschickt werden kann, gibt es nicht.
- # Am Schluss der Meldefrist werden die Angaben als verbindliche Buchung gewertet

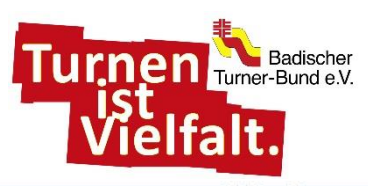